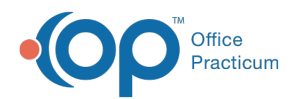

# Family Address Change

Last Modified on 08/17/2021 11:14 am ED

Version 14.19

This window map article points out some of the important aspects of the window you're working with in OP but is not intended to be instructional. To learn about topics related to using this window, see the **Related Articles** section at the bottom of this page.

# About Family Address Change

Path: Clinical, Practice Management, or Billing tab > Patient Chart button > Family Contacts > (Change the Address) > Save button

If siblings are linked to a patient and the patient's address changes, then the Family Address Change pop-up screen appears. The Family Address Change screen links family members who should receive the new address.

|                                   | E's family members who sl | ould receive this nev | v address. | Create          | Prior Addr |
|-----------------------------------|---------------------------|-----------------------|------------|-----------------|------------|
| Current Family Address / Phone No | umber                     | Last Name             | Firs Name  | Relation        | Resid      |
| 602 OFFICE CENTER DRIVE           |                           | TAGE                  | MARY       | SIBLING/PATIENT |            |
|                                   |                           |                       |            |                 |            |
| FORT WASHINGTON PA                | 19034                     |                       |            |                 |            |
| 800-218-9916                      |                           |                       |            |                 |            |
|                                   |                           |                       |            |                 |            |
| - New Family Address / Phone Num  | ber                       |                       |            |                 |            |
|                                   |                           |                       |            |                 |            |
| 500 CENTER DRIVE                  |                           |                       |            |                 |            |
|                                   |                           |                       |            |                 |            |
| FORT MACHINOTON DA                | 19034                     |                       |            |                 |            |
| FORT WASHINGTON PA                |                           |                       |            |                 |            |
| 800-218-9916                      |                           |                       |            |                 |            |
| 800-218-9916                      |                           |                       |            |                 |            |
| 800-218-9916                      |                           |                       |            |                 |            |

### Family Address Change Map

| Number | Section                                | Description                                                                                                    |
|--------|----------------------------------------|----------------------------------------------------------------------------------------------------|
| 1      | Current Family<br>Address/Phone Number | The Current Family Address/Phone Number field contains the contact information that was already in OP prior to changing the contact information on the patient chart.                         |
| 2      | New Family Address /<br>Phone Number   | The New Family Address/Phone number field contains the newly created contact information.                                                                                                    |
| 3      | Siblings List                          | The Sibling List displays all the siblings located at the current family address. You can select the siblings that will be associated with the New Family Address/Phone Number in this field. |
| 4      | Apply button                           | The Apply button changes the Current Address to the New Address for the patient and selected patient siblings.                                                                                |

Version 14.10

## About Family Address Change

#### Path: Smart Toolbar > Register (Rgstr) button > Edit button > (Change the Address) > Post Edit

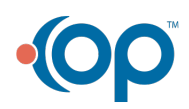

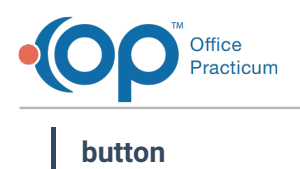

If siblings are linked to a patient and the patient's address changes, then the Family Address Change pop-up screen appears. The Family Address Change screen links family members who should receive the new address.

|    | Family Address Change<br>Please select all of BILL STAGE's family mer | nbers wh | should receive this n | ew address        | Create                      | 'Prins Address' contact |
|----|-----------------------------------------------------------------------|----------|-----------------------|-------------------|-----------------------------|-------------------------|
|    | Current Family Address / Phone Number                                 |          | Last Name<br>STAGE    | Firs Name<br>MARY | Relation<br>SIBLING/PATIENT | Resides With            |
| 0- | FORT WASHINGTON PA 19034<br>800-218-9916                              |          |                       |                   |                             |                         |
|    | New Family Address / Phone Number                                     |          |                       |                   |                             |                         |
| 2  | FORT WASHINGTON PA 19034<br>800-218-9916                              |          |                       |                   |                             |                         |
|    |                                                                       |          |                       |                   |                             | Apply                   |

#### Family Address Change Map

| Number | Section                                | Description                                                                                                    |
|--------|----------------------------------------|----------------------------------------------------------------------------------------------------|
| 1      | Current Family<br>Address/Phone Number | The Current Family Address/Phone Number field contains the contact information that was already in OP prior to changing the contact information on the patient chart.                         |
| 2      | New Family Address /<br>Phone Number   | The New Family Address/Phone number field contains the newly created contact information.                                                                                                    |
| 3      | Siblings List                          | The Sibling List displays all the siblings located at the current family address. You can select the siblings that will be associated with the New Family Address/Phone Number in this field. |
| 4      | Apply button                           | The Apply button changes the Current Address to the New Address for the patient and selected patient siblings.                                                                                |

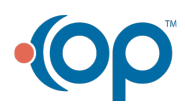